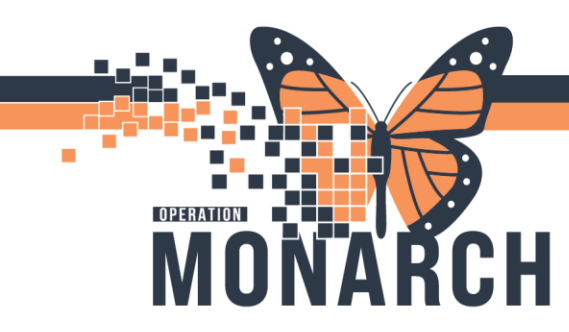

## **TIP SHEET** HOSPITAL INFORMATION SYSTEM (HIS)

### Manual Expedite of a Gen Lab Report

1. From Order Result view highlight the accession number that you would like to manual expedite.

| K Mode view                   | и нер                         |                                                                                                    |                                                                                                    |                                                                                                    |                                                                                                    |                                                                                                    |                                                                                                    |                                                                                                    |                                                                                                    |                                                                                                    |                                                                                                    |                                                                                                    |                                                                                                    |                                                                                                    |
|-------------------------------|-------------------------------|----------------------------------------------------------------------------------------------------|----------------------------------------------------------------------------------------------------|----------------------------------------------------------------------------------------------------|----------------------------------------------------------------------------------------------------|----------------------------------------------------------------------------------------------------|----------------------------------------------------------------------------------------------------|----------------------------------------------------------------------------------------------------|----------------------------------------------------------------------------------------------------|----------------------------------------------------------------------------------------------------|----------------------------------------------------------------------------------------------------|----------------------------------------------------------------------------------------------------|----------------------------------------------------------------------------------------------------|----------------------------------------------------------------------------------------------------|
| 📋 😔 🗟 🖻                       | 1 🖉 🖉 🖬 🚅                     | F 🛇 🖻 📓                                                                                                    | 8                                                                                                    |                                                                                                    |                                                                                                    |                                                                                                    |                                                                                                    |                                                                                                    |                                                                                                    |                                                                                                    |                                                                                                    |                                                                                                    |                                                                                                    |                                                                                                    |
|                               |                               |                                                                                                    | 002359                                                                                                    |                                                                                                    | MF                                                                                                    | RN: 11000755                                                                                                    | Loc                                                                                                    | : SCS/S                                                                                                    | C 5BC / SO                                                                                                    | C5B14 / A / St. Catharin                                                                                                    | es Site                                                                                                    |                                                                                                    |                                                                                                    |                                                                                                    |
| YSTEMTES                      | T, GLONE                      | Gender:                                                                                                    | Male                                                                                                    |                                                                                                    | Agı<br>DO                                                                                                    | e: 78 years<br>18: 19/May/1946                                                                                                    | Adır<br>Adır                                                                                                    | nitting: Ka<br>nitted: 04                                                                                                    | alchman, l<br>I/Jun/2024                                                                                                    | Marc Jonathan, MD,<br>12:01                                                                                                    | Attending: K<br>Ordered by:                                                                                                    | alchman,<br>Koutsogi                                                                                                    | , Marc Jonathan,<br>iannis, Dimitri, M                                                                                                    | MD,<br>D, F                                                                                                    |
| rders for Accession           | 100-24-306-00068              |                                                                                                    |                                                                                                    |                                                                                                    |                                                                                                    |                                                                                                    |                                                                                                    |                                                                                                    |                                                                                                    |                                                                                                    |                                                                                                    |                                                                                                    | 2 minutes ago                                                                                                    | )                                                                                                    |
| llect Date<br>24-Nov-01 11:33 | Accession<br>100-24-306-00068 | Order<br>LYT                                                                                                    | Specimen<br>Blood                                                                                                    | Priority<br>ST - Stat                                                                                                    | Status<br>Completed                                                                                                    |                                                                                                    | C S Orde<br>Perr                                                                                                    | er Personne<br>ri, Joseph                                                                                                    | el ID                                                                                                    | Group ID Name                                                                                                    | Group ID Numl                                                                                                    | ber                                                                                                    |                                                                                                    |                                                                                                    |
|                               | K MODE VIEW                   | Image: Node   View   Help     Image: Node   Image: Node | K   Mode   View   Help     Image: Second Second S | K   Mode   View   Help     Image: Second Second S | K   Mode   View   Help     Image: Second Second S | K   Mode   View   Help     Image: Solution of the state of the state of th | K   Mode   View   Heip     Image: Constraint of the state of the state of | K   Mode   View   Help     Image: Solution of the state of the state of t | K   Mode   View   Peip     Image: Solution of the state of the state of th | K   Mode   View   Heip     Image: Tele State   Image: Tele State   Image: Tele State   Image: Tele State     Image: Tele State   Image: Tele State   Age: Tele State   Admitted:     Image: Tele State   Image: Tele State   Admitted:   Admitted:     Image: Tele State   Image: Tele State   Admitted:   Admitted:     Image: Tele State   Image: Tele State   Admitted:   Admitted:     Image: Tele State   Image: Tele State   Image: Tele State   Admitted:     Image: Tele State   Image: Tele State   Image: Tele State   Image: Tele State     Image: Tele State   Image: Tele State   Image: Tele State   Image: Tele State | K   Mode   View   Heip     Image: Section 100-24-306-00068   FIN: 22-002359   MRN: 11000755   Loc: SCS / SC 5BC / SC5B14 / A / SL Catharing     YSTEMTEST, GLONE   Gender: Male   DOB: 19/May/1946   Admitting: Kalchman, Marc Jonathan, MD,     ders for Accession 100-24-306-00068   Loc: SCS / SC 5BC / SC5B14 / A / SL Catharing   C. S. Order Personnel ID   C. Group ID Name     24Mov0111123   100-24-306-00068   LYT   Blood   ST-Stat   Completed   Perr. Joseph | Image: Solution of the second second seco | Image: Section 100-24-306-00068 Order Specime Printy Status C. S. Order Personnel ID CoupliD Name Group ID Name Group ID Name   Identified Accession Order Specime Printy Status C. S. Order Personnel ID 2. Group ID Name Group ID Name <th>Image: Second Second</th> | Image: Second Second |

#### 2. Click on Manual Expedite form the menu bar.

| PathNet General Lab  | : Order Result Viewer [O | rder List] |          |          |        |                                   |
|----------------------|--------------------------|------------|----------|----------|--------|-----------------------------------|
| isk Mode View        | r Help                   |            |          |          |        |                                   |
| v 🖻 🗢 🗟 😥            | 🦪 🖪 🖪 🚅                  | 🕞 🔕 💽 🔜    | 8        |          |        |                                   |
|                      |                          | FIN: 22-   | 002359   |          |        | MRN: 11000755                     |
| YSTEMTES             | T, GLONE                 | Gender:    | Male     |          |        | Age: 78 years<br>DOB: 19/May/1946 |
| Irders for Accession | 100-24-306-00068         |            |          |          |        |                                   |
| ollect Date          | Accession                | Order      | Specimen | Priority | Status |                                   |
| oncer Date           |                          |            |          |          |        |                                   |

- 3. Ensure the following items are selected:
  - Printers radial button is marked.
  - Output device (printer) is selected.
  - Laboratory Template is selected.
  - Print Now radial button is marked.
  - Select the number of copies you wish to print.
  - Click ok.

| HNA: Manual Expedite            | ×                                        |
|---------------------------------|------------------------------------------|
| Print to Options                | Report Template                          |
| O Locations O Related providers | Laboratory Template ~                    |
| O Service resources             | Print Time Online                        |
| Output devices:                 | O Print now                              |
| [tp1ah003_1                     | O Print upon verification/authentication |
|                                 |                                          |
|                                 | Copies:                                  |
|                                 |                                          |
|                                 |                                          |
|                                 |                                          |
|                                 |                                          |
|                                 |                                          |
|                                 |                                          |
|                                 |                                          |
|                                 | OK Close Submit                          |
| 1                               |                                          |

# niagarahealth

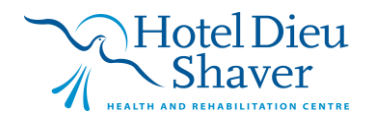

1

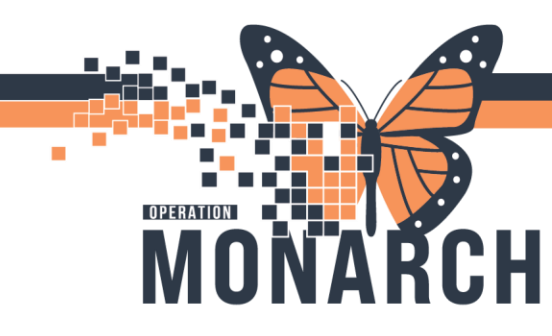

## **TIP SHEET** HOSPITAL INFORMATION SYSTEM (HIS)

4. Report prints.

Nomo

| nia | gar | ahe | alth |
|-----|-----|-----|------|
| -   |     |     |      |

Extraordinary Caring, Every Person, Every Time.

1200 Fourth Avenue St. Catharines, Ontario L2S 0A9 (905) 378-4647

St. Catharines Site

| Name.               | STSTEWIEST, GLO        |               |    |  |
|---------------------|------------------------|---------------|----|--|
| MRN:                | 11000755               |               |    |  |
| Health Card Number: | 1231-567-890           | Version Code: | AT |  |
| Encounter Number:   | 22-002359              |               |    |  |
| DOB/Sex:            | 5/19/1946 Male         |               |    |  |
| Ordering Physician: | Koutsogiannis, Dimitri | i,MD,FRCPC    |    |  |
|                     |                        |               |    |  |

SYSTEMTEST CLONE

Admit Date: 6/4/2024 Discharge Date: Patient Location: SC 5BC; SC5B14; A

Chemistry

|                      |                     | General Chemistry |                         |
|----------------------|---------------------|-------------------|-------------------------|
| Accession Number: 1  | 00-24-306-00068     |                   |                         |
| Collected Date/Time: | 11/1/2024 11:33 EDT | Received Date/Tir | ne: 11/1/2024 11:33 EDT |
| Procedure            | Result              | Units             | Reference Range         |
| Sodium Level         | 140 *1              | mmol/L            | [135-145]               |
| Potassium Level      | 3.5 *1              | mmol/L            | [3.5-5.0]               |
| Chloride Level       | 101#1               | mmol/l            | 196-1061                |

Performing Locations (Unless Sent to Referral Laboratory) #1: This test was performed at: SCS Laboratory

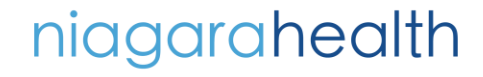

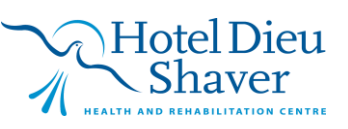